# 2021년도 2학기 응용전산및실습 II (02) #2

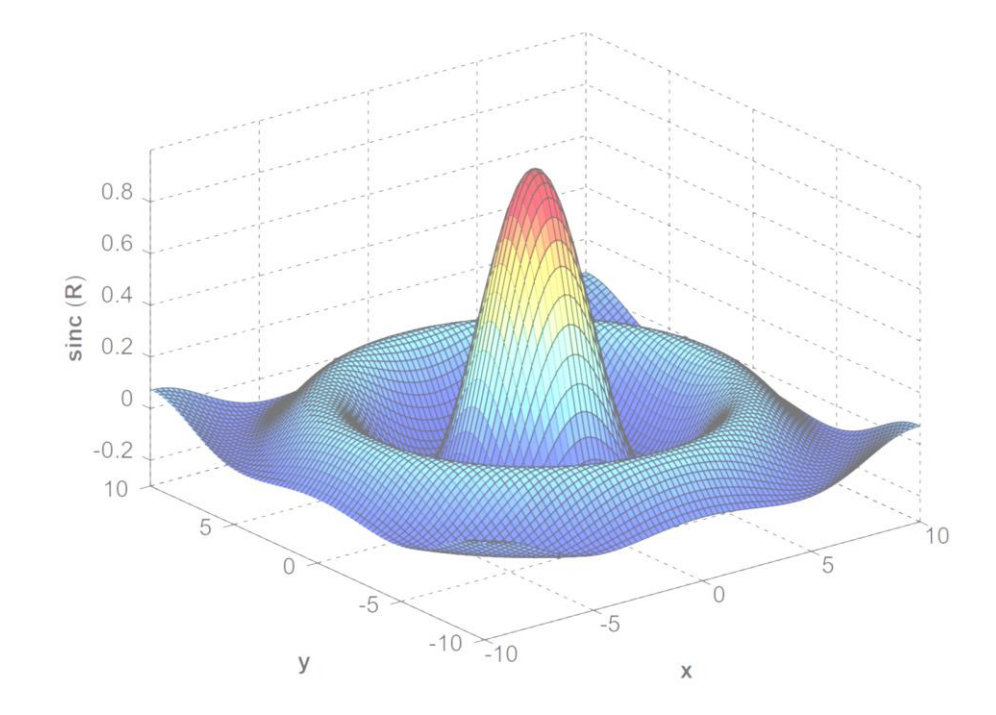

교과목명 : 응용전산 및 실습 II (02) 담당교수 : 이 수 형 E-mail : <u>soohyong@uu.ac.kr</u> 교재명 : 유인물

#### 공지사항

#### • 중간고사

- -일시: 2021년 10월 28일 (수업시간)
- 방법 : 필기/실기 병행

# GUI 기반의 함수들

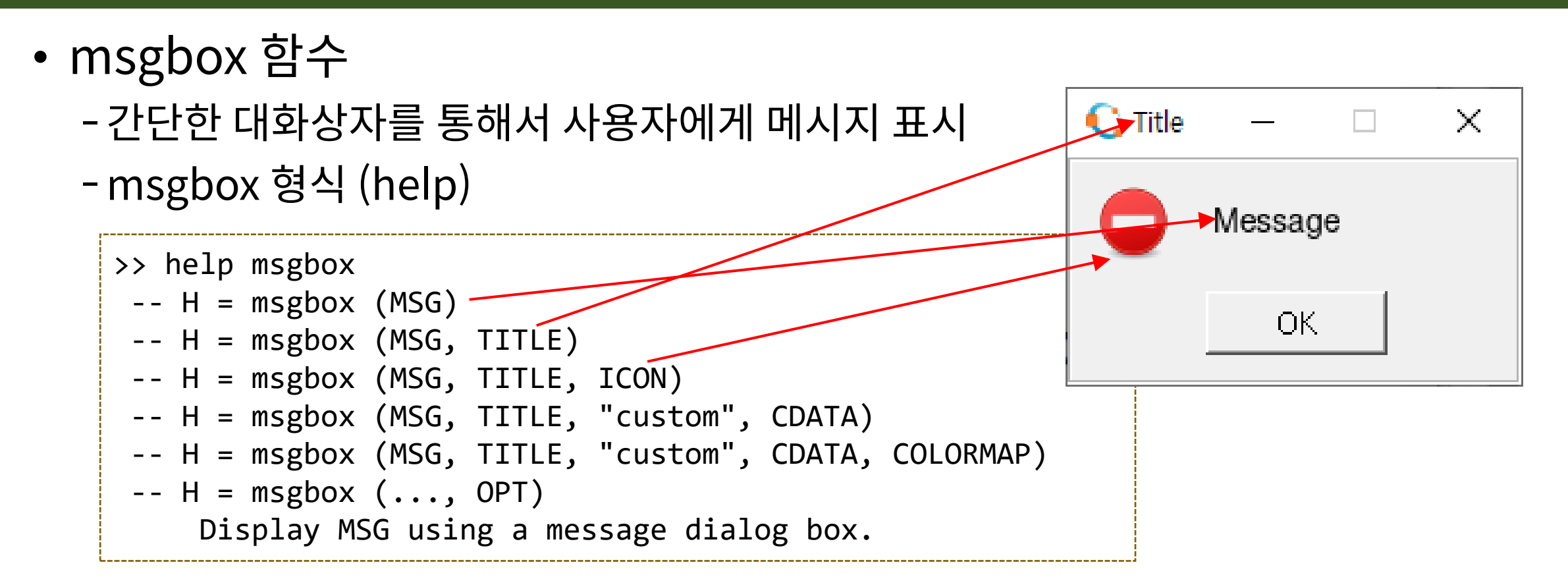

ICON: 'none', 'error', 'warn', 'help', 'custom'
➤ Custom icon: CDATA에 이미지 데이터를 주는 경우 이미지 표시
➤ 이미지: imread()함수 이용

#### • msgbox 함수

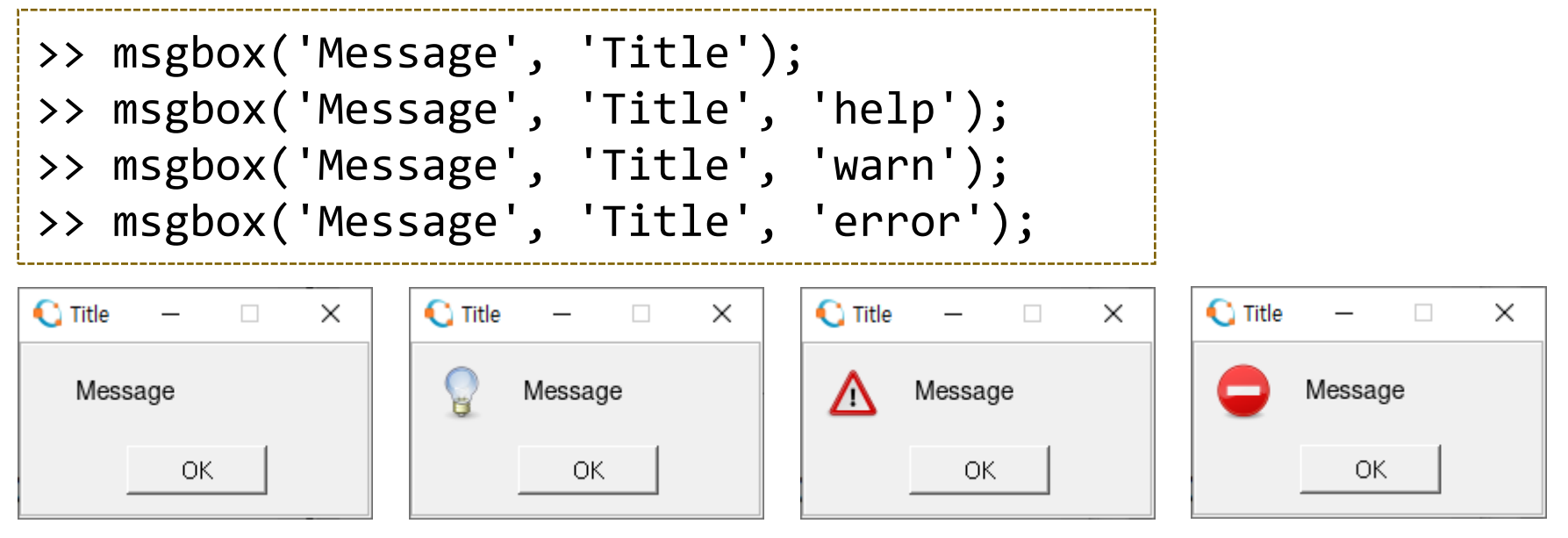

• msgbox 함수

```
>> cdata = imread('ulogo.jpg');
>> msgbox('Message', 'Title','custom', cdata);
```

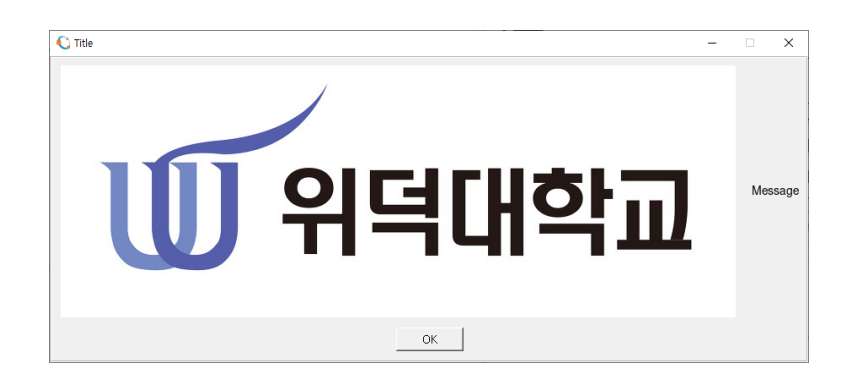

```
>> cdata = imread('uulogo.gif');
>> msgbox('Message', 'Title', 'custom', cdata);
>> [cdata cmap] = imread('uulogo.gif');
>> msgbox('Message', 'Title', 'custom', cdata, cmap);
```

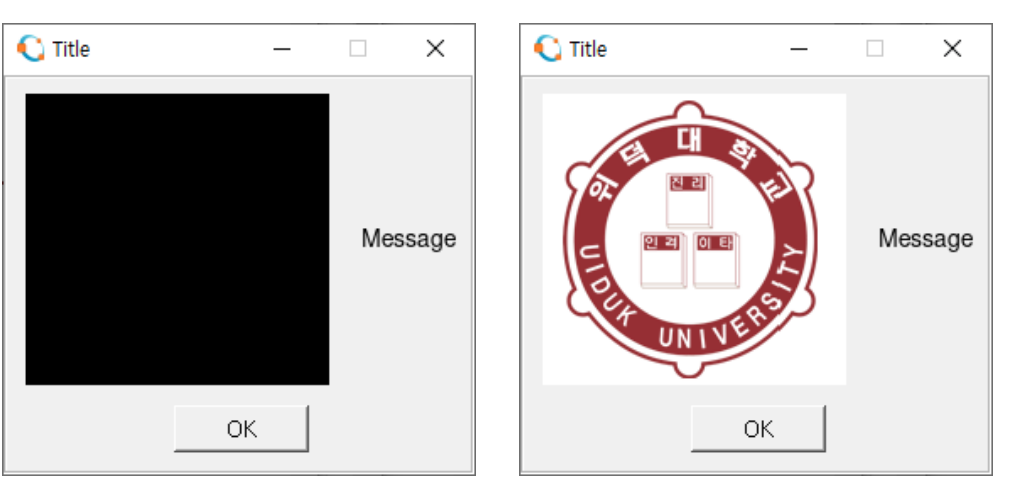

• msgbox 함수

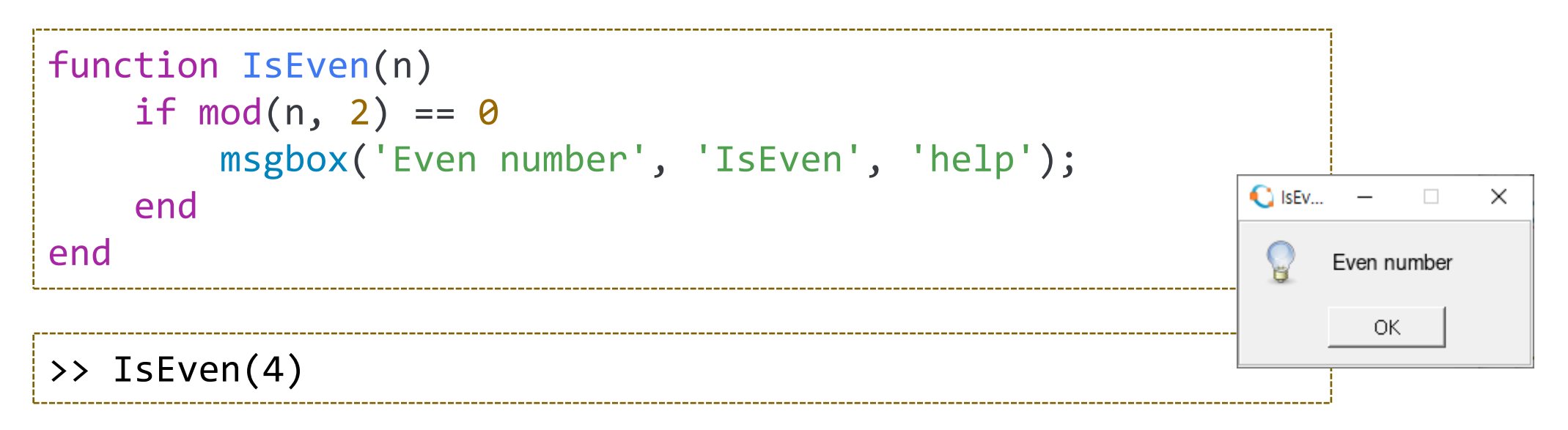

#### • 실습

- 정수를 인수(입력변수)로 받아서 짝수(even number)인지 홀수(odd number) 인지 판단하여 대화상자로 알려주는 IsEvenOdd함수를 작성하라.

#### menu

- menu 함수
  - 여러 개의 메뉴 중에서 하나를 선택하는 대화상자 표시
    - ▶ var = menu('메시지', '항목1', '항목2', '항목3', ..., '항목n')
       ▶ 선택 결과에 따라 var 변수에 1 ~ n까지의 값이 저장됨
    - >> choice = menu('Select', 'menu1', 'menu2', 'menu3')
      choice = 1
      >>

- 실습
  - 'draw sin(x)', 'draw cos(x)', 'draw tan(x)' 의 세 개의 메뉴를 그리고 선택한 그래프를 0 ≤ *x* ≤ 2π의 범위에서 그리는 스크립트를 작성하라.

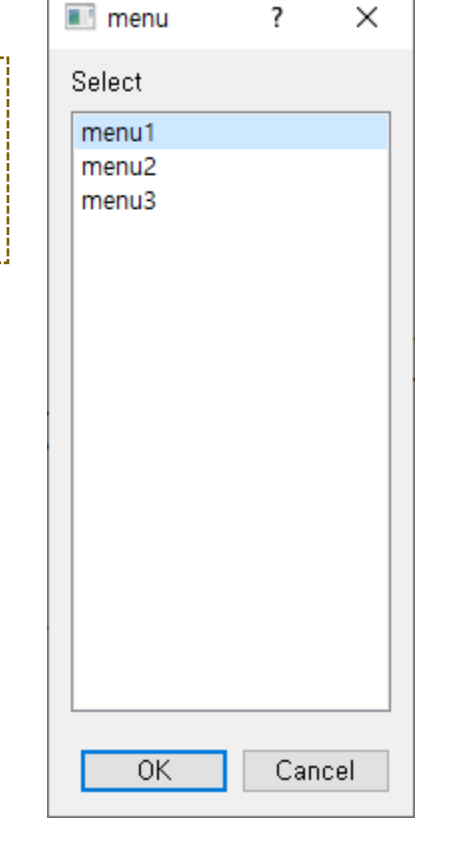

# listdlg

• listdlg 함수

- 여러 개의 목록 중에서 선택하는 함수, 한 개 또는 여러 개를 선택 가능 - 형식 ? × list1 >> help listdlg list2 -- [SEL, OK] = listdlg (KEY, VALUE, ...) Return user inputs from a list dialog box in a vector of se indices (SEL) and a flag indicating how the user closed the box (OK). - KEY와 VALUE의 쌍으로 정보들을 입력 >예]listdlg('ListString', {'list1', 'list2' }); - menu 함수보다 세밀한 선택 가능 Select All OK. Cancel

# listdlg

• listdlg 함수

| KEY           | 의미                                              | ଜା                  |
|---------------|-------------------------------------------------|---------------------|
| ListString    | 문자형 벡터(문자열)로 구성된 셀 배열                           | {'item1', 'item2' } |
| SelectionMode | 선택 모드, 다중 선택(multiple) – 기본값 / 단일선<br>택(single) | 'multiple'          |
| ListSize      | 목록 상자의 크기 [폭 높이], 기본값 = [160 300]               |                     |
| InitialValue  | 초기 선택값, 숫자 또는 배열로 지정                            | 3, [2 5]            |
| Name          | 대화상자 제목                                         | 'Title'             |
| PromptString  | 표시 문자열                                          | 'Select menu'       |
| OKString      | 'OK' 버튼에 표시할 문자열                                |                     |
| CancelString  | 'Cancel' 버튼에 표시할 문자열                            |                     |

# listdlg

• listdlg 함수 사용 예제

```
my options = {'An item', 'another', 'yet another'};
[sel, ok] = listdlg ('ListString', my_options, 'SelectionMode', 'Multiple');
if (ok == 1)
                                                                      ×
                                                                                ?
  disp ('You selected:');
                                                                       An item
  for i = 1:numel (sel)
                                                                       another
    disp (sprintf ('\t%s', my options{sel(i)}));
                                                                       yet another
  end
else
  disp ('You cancelled.');
end
>> list1
You selected:
         another
         yet another
                                                                            Select All
                                     * numel () 함수?
                                                                          0K
                                                                                Cancel
```

#### 문자열

- Matlab의 문자열
  - Matlab/Octave에서 문자열은 문자형의 배열로 취급
  - Matlab : 작은따옴표를 사용하여 문자열 표시 ⇒ 'Hello' ▶ Matlab R2016부터는 string 데이터형 추가됨 : 큰 따옴표 사용
  - Octave : 작은 따옴표/큰 따옴표 둘 다 사용 가능 ⇒ 'Hello', "Hello" ▶ string 데이터형은 없음

#### **셀형 배열**

- 셀형 배열
  - 형식과 크기가 각기 다른 데이터를 포함할 수 있는 배열
  - 여러 개의 문자열을 배열로 저장할 때 필요 (문자열 : 문자형의 배열)

```
>> cell = { 1, 2, 'text', rand(2,2) }
cell =
{
 [1,1] = 1
 [1,2] = 2
  [1,3] = text
  [1,4] =
    0.76654 0.37606
    0.59631 0.26712
```

## 셀형 배열 (Octave)

- 셀형 배열
  - 여러 개의 문자열을 배열로 저장할 때 필요
  - 문자열 : 문자형의 배열로 처리

```
>> A=['dd' 'a']
A = dda
>> B = ['hello'; 'world']
B =
hello
world
>> B = ['hello'; 'world !']
B =
                                       {
hello
world !
                                       }
```

```
>> size(B)
ans =
   2
     7
>> B(1,6)
ans =
>> C = { 'hello' 'world !' }
C =
 [1,1] = hello
  [1,2] = world !
```

#### 셀형 배열 (Matlab)

• 셀형 배열

- Octave와 다른 처리 방법 사용

>> A = ['dd' 'a'] A = dda >> B = ['hello'; 'world'] B = hello world >> B = ['hello' ; 'world !'] 연결(Concatenate)된 행렬의 차원이 일치하지 않습니다.

- 문자형 배열의 배열을 배열을 셀형 배열로 변환 (Matlab/Octave 공용) ➤ cellstr() 함수 사용 ⇒ cellstr(B)

#### 셀형 배열

- 셀형 배열과 행렬의 비교
  - 생성 : [] 기호 대신 { } 기호를 사용
  - 주소 지정 : (행, 열) 대신 {행, 열} 기호를 사용

```
>> cell = { 1, 2, 'text', rand(2,2) }
cell =
ł
 [1,1] = 1
 [1,2] = 2
  [1,3] = text
  [1,4] =
    0.76654 0.37606
    0.59631 0.26712
```

```
>> cell{1, 1}
ans = 1
>> cell{1, 2:3}
ans = 2
ans = text
>>
```

#### questdlg

- questdlg 함수
  - 질문을 제시하고 응답을 얻는 대화상자
  - 형식 (help)

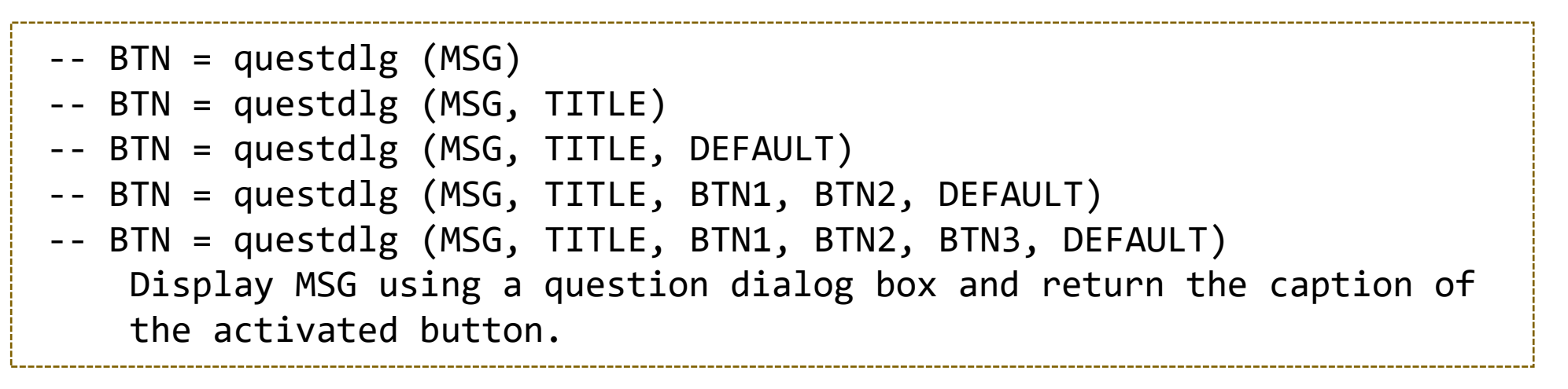

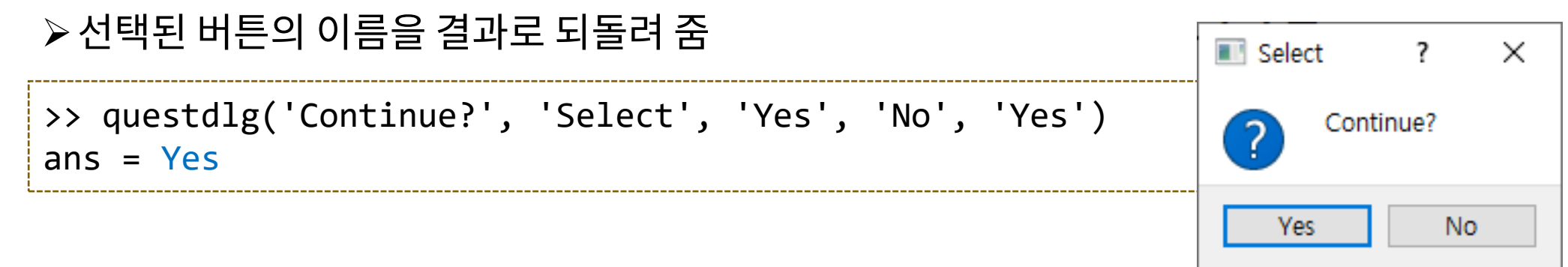

#### questdlg

• questdlg 함수 사용 예제

```
line_color = ['r', 'g', 'b'];
str = 'Yes';
t = -2*pi:1/100:2*pi;
y = sin(t);
while(1)
    if strcmp(str, 'Yes')
        k = menu('Select line color', 'red', 'green', 'blue');
        plot(t, y, line color(k))
        str = questdlg('Continue?', 'Status', 'Yes', 'No', 'No');
    else
        break;
    end
end
close all
```

# input

- input 함수
  - 메시지를 출력하고 값을 입력받는 대화상자
  - 형식 (help)

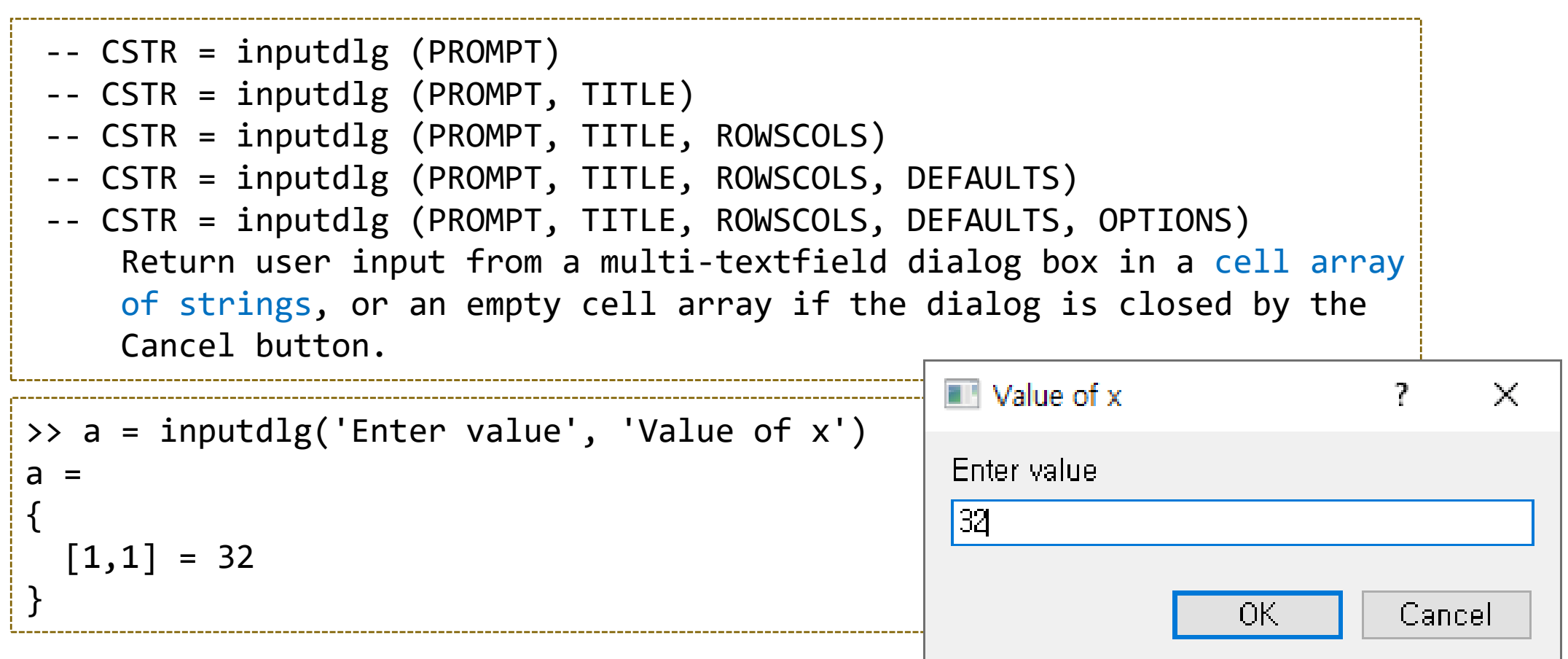

# input

|                                                                                                    | I Foter Number                                   | ? X    |
|----------------------------------------------------------------------------------------------------|--------------------------------------------------|--------|
| <pre>&gt;&gt; A = { 'Enter x value', 'Enter y value' }; &gt;&gt; B = inputdlg(A, 'Enter Number') B = {    [1,1] = 12    [2,1] = 23 }</pre> | Enter x value<br>12<br>Enter y value<br>23<br>OK | Cancel |

#### • 비교] Matlab

# ▲ t... - × Enter x 12 Enter y 21 확인 취소

#### Div. of Energy and Electrical Engineering, Uiduk University

#### input

• input 함수의 결과 활용?

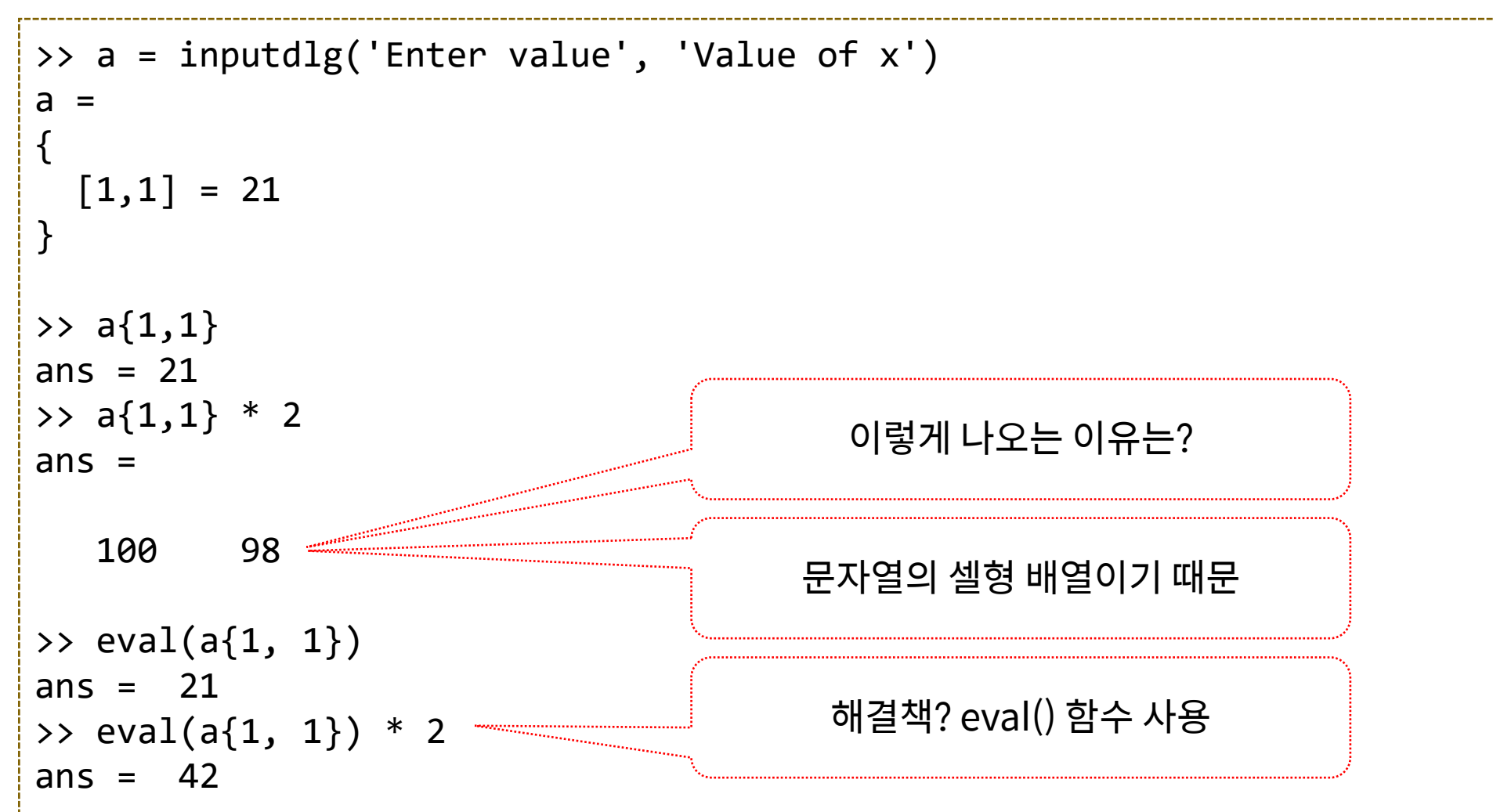

#### 실습 과제

• inputdlg함수를 이용하여, 시작값(start value)과 마지막 값 (final value)를 입력받아 시작값에서 마지막 값까지의 합을 구하는 스크립트 파일을 작성하시오.